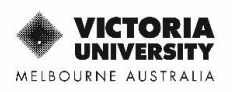

# How to download your Certificate of Completion

Please follow these instructions to obtain your certificates for the HDR Researcher Integrity Modules on VU Collaborate

#### <u>Step 1</u>

- Use MyVU to Login to VU Collaborate.
- Log in with your "s" number (i.e. s1234567) and your AD login password (same as computer and email login).
- Once logged in to MyVU, click on the VU Collaborate link in the side menu.

## Step 2

Select the HDR Researcher Integrity space tile.

|                           | +                      |
|---------------------------|------------------------|
| HDR Re                    | searcher               |
| Integrity                 | 1                      |
| SPRT-1270                 | )99 • Support and      |
| Collaborati<br>Ends Decei | on<br>mber 31, 2049 at |
| 23:59                     |                        |
|                           |                        |
| 99+                       |                        |

## Step 3

On the navbar, select the 'Tools' dropdown menu and select the 'Awards' page. You can now view the certificates for each successfully completed Module.

## <u>Step 4</u>

Click on the certificate icon as shown below.

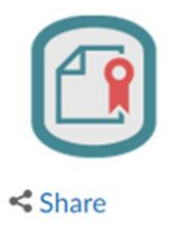

#### <u>Step 5</u>

Select Generate Certificate

#### <u>Step 6</u>

You can save your certificate as a PDF document.